# WX300K ソフトウェアバージョンアップ手順書

京セラ株式会社

## 1.動作環境

| 動作確認OS:  | Windows 98 Second Edition                    |
|----------|----------------------------------------------|
|          | Windows Me                                   |
|          | Windows 2000 Professional                    |
|          | Windows XP Home Edition/Professional Edition |
|          | 日本語版プリインストールモデルに限ります。 * MacOS は非対応です。        |
| HDD空き容量: | 4 0 Mバイト以上                                   |
| RAM容量:   | 6 4 Mバイト以上                                   |

Windows は Microsoft Corporation の登録商標です。

Microsoft® Windows® 98をWindows 98と表記しています。 Microsoft® Windows® Millennium EditionをWindows Meと表記しています。 Microsoft® Windows® 2000をWindows 2000と表記しています。 Microsoft® Windows® XPをWindows XPと表記しています。

### 2.ソフトウェアバージョンアップツールを実行する前に

「バージョンアップツール・プログラム」使用中の問題発生を防止するため、以下の項目をご 確認の上、ソフトウェアのバージョンアップを行ってください。

下記の項目が満たされていない状態でソフトウェアのバージョンアップを実行した場合には、 バージョンアップが正常に終了しない、または弊社製品WX300K(以下、「本電話機」と記 載)が正常に動作しなくなる場合があります。

また、ソフトウェアバージョンアップ作業は、お客様の責任において行ってください。

#### <ソフトウェアバージョンアップ前の注意事項>

- 1. 弊社より提供しておりますUSBドライバがお使いのパソコンにインストールされていることが必要です。
- 2. 作業開始前は、本電話機の電源はOFFにしてください。また、USBケーブルを接続 している場合ははずしてください。
- 3. ダイヤルアップ接続している場合は切断してください。
- 4. パソコンのスクリーンセーバーは「なし」に設定してください。
- 5. パソコンで他の起動中アプリケーション(とくに、タスクトレイに表示される常駐型ア プリケーション)は必ず終了してください。
- 6. 大切なデータ(アドレス帳データ、カメラ撮影データ等)は「京セラユーティリティー」 や「H"問屋」などのユーティリティーを使用して必ずバックアップしてください。
- 7. リモートロックしている場合には解除してください。

#### <ソフトウェアバージョンアップ作業中の注意事項>

8. ソフトウェアバージョンアップ作業中は、パソコンの電源をOFFにしないようにして ください。

・パソコンの電源設定は常にON状態に設定して下さい。

- ・ノートパソコンの場合、パソコンのACアダプターを接続し、常に電源供給された 状態にしてください。
- 9. ソフトウェアバージョンアップ作業中は、本電話機の電源を入れた作業となりますので、 この作業中に本電話機の電源をOFFにしないでください。

・本電話機の画面上に表示されているバッテリー残量が目盛り3本であることを確認してください。バッテリー残量が少ないとソフトウェアバージョンアップが正常に行われない場合があります。

10. ソフトウェアバージョンアップ作業中は、パソコンと接続しているUSBケーブルを絶対に抜かないでください。また、ソフトウェアバージョンアップ作業完了後にUSBケーブルを抜く際には、パソコンの画面の表示が「バージョンアップが成功しました。本電話機からUSBケーブルをはずして電源を入れなおしてください。」と表示していること、および、本電話機の液晶画面に「書換モード完了しました」と表示されていることを確認してから行ってください。更新には約20分の時間がかかります。

## 3.ソフトウェアバージョンアップツール作業手順

- 手順【1】 製品に付属のUSBケーブルをパソコンに接続し、ダウンロードしたファイル "wx300k20c.exe"を選択し、クリックします。 尚、使用OSによってはセキュリティ警告画面が表示されます。その際は[実行] をクリックしてください。 注意:弊社より提供しておりますUSBドライバがお使いのパソコンにインスト ールされていることが必要です。
- 手順【2】 下記起動画面が表示されます。 [次へ]をクリックします。

| ₩X300K/(-> | iaンアゥブツール 🔳 🗖 🔀                                                                                                    |
|------------|----------------------------------------------------------------------------------------------------|
|            | WX300Kバージョンアップウィザードへようこそ<br>このウィザードを使って、WX300Kのファームウェアバージョンアップが可能で<br>す。<br>バージョンアップ作業を続けるには「次へ」をクリックして、次の画面で表示さ<br>れる使用許諾契約書に同意の上作業を進めてください。<br>パージョンアップ作業を終了させる場合には「キャンセル」をクリックしてくださ<br>い。 |
|            | < 戻る(B) (次へ(M)) キャンセル                                                                                                    |

手順【3】 使用許諾契約書を必ずお読みいただいたあとに、「同意する」をチェックし、[次 へ]をクリックします。

「同意しない」にチェックした場合には、本バージョンアップをおこないません。 [キャンセル]をクリックし、終了してください。

| 📲 WX300K/§-\$ | ョンアゥプツール                                                                                                    |    |
|---------------|----------------------------------------------------------------------------------------------------|----|
|               | 「バージョンアッフツール・プログラム」をご使用される前に必ずお読み下さい。<br>「バージョンアッフツール・プログラム」使用許諾契約書<br>本契約は、お客様と京セラ株式会社(以下、京セラといいます)との間にお<br>ける「バージョンアップツール・プログラム」(付席のファイル等を含み、以下、<br>本ソフトウェアといいます)の使用に関する契約です。<br>本ソフトウェアをご使用になる前に下記の条項を必ずお読み下さい。本契<br>約は、お客様が本ソフトウェアの全部または一部をハードディスク等の記憶<br>装置へ一時的であるか否かを問わず保存されたと、または本ソフトウ」で<br>を使用されたときに、お客様のご承諾をいただき成立したものとします。<br>1.京セラは、本ソフトウェアの日本国内における非独占的かつ譲渡不能<br>な使用権をお客様に許諾します。お客様は、京セラが販売するPHS端末<br>に関してのみ本ソフトウェアの著作権等一切の権利は京セラに属するものとし、お客<br>様は本ソフトウェアの著作権等一切の権利は京セラに属するものとし、お客<br>様は本ソフトウェアの著作権等一切の権利は京セラに属するものとし、お客<br>様は本ソフトウェアに関して本契約により許諾された以外の権利を有しない<br>ものとします。<br>○同意する |    |
|               | 〈戻る個) (次へ心) キャンセ                                                                                                    | 11 |

京セラ株式会社

手順【4】 書換えを行う際の準備の説明が表示されますので、以下の手順に従い、 WX300Kを操作してください。

ご注意:本電話機の電池レベルの目盛りが3本であることを確認してください。

- 1 本電話機とパソコンがUSBケーブルで接続されている場合はケーブルを抜いてください。
- 2 本電話機の電源を切ってください。
- 3 本電話機の<br />
  7<br />
  (ま)<br />
  (ま)<br />
  (ま)<br />
  (ま)<br />
  (ま)<br />
  (ま)<br />
  (ま)<br />
  (ま)<br />
  (ま)<br />
  (ま)<br />
  (ま)<br />
  (ま)<br />
  (ま)<br />
  (ま)<br />
  (ま)<br />
  (ま)<br />
  (ま)<br />
  (ま)<br />
  (ま)<br />
  (ま)<br />
  (ま)<br />
  (ま)<br />
  (ま)<br />
  (ま)<br />
  (ま)<br />
  (ま)<br />
  (ま)<br />
  (ま)<br />
  (ま)<br />
  (ま)<br />
  (ま)<br />
  (ま)<br />
  (ま)<br />
  (ま)<br />
  (ま)<br />
  (ま)<br />
  (ま)<br />
  (ま)<br />
  (ま)<br />
  (ま)<br />
  (ま)<br />
  (ま)<br />
  (ま)<br />
  (ま)<br />
  (ま)<br />
  (ま)<br />
  (ま)<br />
  (ま)<br />
  (ま)<br />
  (ま)<br />
  (ま)<br />
  (ま)<br />
  (ま)<br />
  (ま)<br />
  (ま)<br />
  (ま)<br />
  (ま)<br />
  (ま)<br />
  (ま)<br />
  (ま)<br />
  (ま)<br />
  (ま)<br />
  (ま)<br />
  (ま)<br />
  (ま)<br />
  (ま)<br />
  (ま)<br />
  (ま)<br />
  (ま)<br />
  (ま)<br />
  (ま)<br />
  (ま)<br />
  (ま)<br />
  (ま)<br />
  (ま)<br />
  (ま)<br />
  (ま)<br />
  (ま)<br />
  (ま)<br />
  (ま)<br />
  (ま)<br />
  (ま)<br />
  (ま)<br />
  (ま)<br />
  (ま)<br />
  (ま)<br />
  (ま)<br />
  (ま)<br />
  (ま)<br />
  (ま)<br />
  (ま)<br />
  (ま)<br />
  (ま)<br />
  (ま)<br />
  (ま)<br />
  (ま)<br />
  (ま)<br />
  (ま)<br />
  (ま)<br />
  (ま)<br />
  (ま)<br />
  (ま)<br />
  (ま)<br />
  (ま)<br />
  (ま)<br />
  (ま)<br />
  (ま)<br />
  (ま)<br />
  (ま)<br />
  (ま)<br />
  (ま)<br />
  (ま)<br />
  (ま)<br />
  (ま)<br />
  (ま)<br />
  (ま)<br />
  (ま)<br />
  (ま)<br />
  (ま)<br />
  (ま)<br />
  (ま)<br />
  (ま)<br />
  (ま)<br />
  (ま)<br />
  (ま)<br />
  (ま)<br />
  (ま)<br />
  (ま)<br />
  (ま)<br />
  (ま)<br />
  (ま)<br />
  (ま)<br />
  (ま)<br />
  (ま)<br />
  (ま)<br />
  (ま)<br />
  (ま)<br />
  (ま)<br />
  (ま)<br />
  (ま)<br />
  (ま)<br />
  (ま)<br />
  (ま)<br />
  (ま)<br />
  (ま)<br />
  (ま)<br />
  (ま)<br />
  (ま)<br />
  (ま)<br />
  (ま)<br />
  (ま)<br />
  (ま)<br />
  (ま)<br />
  (ま)<br />
  (ま)<br />
  (ま)<br />
  (ま)<br />
  (ま)<br />
  (ま)<br />
  (ま)<br />
  (ま)<br />
  (ま)<br />
  (ま)<br />
  (ま)<br />
  (ま)<br />
  (ま)<br />
  (ま)<br />
  (ま)<br />
  (ま)<br />
  (ま)<br />
  (ま)<br />
  (ま)<br />
  (ま)<br />
  (ま)<br />
  (ま)<br />
  (ま)<br />
  (ま)<br />
  (ま)<br />
  (ま)<br />
  (ま)<br />
  (ま)<br />
  (ま)<br />
  (ま)<br />
  (ま)<br />
  (ま)<br />
  (ま)<br />
  (ま)<br />
  (ま)<br />
  (ま)<br />
  (ま)<br />
  (ま)<br />
  (ま)<br />
  (ま)<br />
  (ま)<br />
  (ま)<br />
  (ま)<br />
  (ま)<br />
  (ま)<br />
  (ま)<br />
  (ま)<br />
  (ま)<br />
  (ま)<br />
  (ま
- 4 本電話機の画面が「書換モード」になっているのを確認して、本電話機とパソ コンをUSBケーブルで接続してください。

以上の操作を行いましたら、 [次へ]をクリックします。

| 📲 WX300K/5-5 | ミュンアップツール 📃 🗖 🔀                                                                                                    |
|--------------|----------------------------------------------------------------------------------------------------|
|              | WX300Kのパージョンアップを開始します。<br>WX300K(以下、本電話機と表記)を書換モードにしてパソコンとの接続を行い<br>ます。<br>注意:本電話機の電池レベルの目盛り1の場合は書き込めませんので充電して<br>電池レベルを目盛り3にしてから、作業を続行してください。<br>リモートロック状態ではパージョンアップできませんので、リモートロックを解除してか<br>ら作業を続行してください。<br>1.本電話機とパソコンがUSBケーブルで接続されている場合はケーブルを抜い<br>てください。<br>2.本電話機の電源を切ってください。<br>3.本電話機の「万」「B」「B」のボタンを押しながら電源を入れてください。<br>4.本電話機の画面が「書換モード」になっているのを確認して、本電話機とパ<br>ソコンをUSBケーブルで接続してください。<br>5.「次へ」をクリックして先にご進んでください。 |
|              | < 戻る(B) (次へ(N)>) キャンセル                                                                                                    |

以下のWX300Kバージョン確認中の進行状況が表示されます。

| 📲 WX300K/5-3 | <b>ジョンアゥブツール</b>             |      |
|--------------|------------------------------|------|
|              | バージョンを確認中です。<br>しばらくお待ちください。 |      |
|              | [ < 戻る(B)   次へ(M) > ] [ =    | 和心也ル |

京セラ株式会社

手順【5】 WX300Kがパソコンと接続されていて、正常に検出が行われると、以下の ような画面(表示されているバージョンは実際のものとは異なります)が表示さ れます。

> WX300Kヘプログラムの書換えを行う際は[次へ]をクリックします。 お客様のお使いのバージョンによっては、Ver2.0 Ver2.0と表記されることがあ りますが、そのまま[次へ]をクリックしてください。

なお、ソフトウェアバージョンアップ中は、本電話機は使用不可になります。 また途中で中断することも出来ません。途中で中断した場合、本電話機はバー ジョンアップが完了するまで電源が入らなくなります。

| 🥛 WX300Kバージョンアップツール                                                                                                    |                                   |
|----------------------------------------------------------------------------------------------------|-----------------------------------|
| ボのバージョンへ書換えを行います。     現在のバージョン<br>現在のバージョン<br>1-X     ・     ・     ・     ・     ・     ・     ・     ・     ・     ・     ・     ・     ・     ・     ・     ・     ・     ・     ・     ・     ・     ・     ・     ・     ・     ・     ・     ・     ・     ・     ・     ・     ・     ・     ・     ・     ・     ・     ・     ・     ・     ・     ・     ・     ・     ・     ・     ・     ・     ・     ・     ・     ・     ・     ・     ・     ・     ・     ・     ・     ・     ・     ・     ・     ・     ・     ・     ・     ・     ・     ・     ・     ・     ・     ・     ・     ・     ・     ・     ・     ・     ・     ・     ・     ・     ・     ・     ・     ・     ・     ・     ・     ・     ・     ・     ・     ・     ・     ・     ・     ・     ・     ・     ・     ・     ・     ・     ・     ・     ・     ・     ・     ・     ・     ・     ・     ・     ・     ・     ・     ・     ・     ・     ・     ・     ・     ・     ・     ・     ・     ・     ・     ・     ・     ・      ・      ・      ・      ・      ・      ・      ・      ・      ・      ・      ・      ・      ・      ・      ・      ・      ・      ・      ・      ・      ・      ・      ・      ・      ・      ・      ・      ・      ・      ・      ・      ・      ・      ・      ・      ・      ・      ・      ・      ・      ・      ・      ・      ・      ・      ・      ・      ・      ・      ・      ・      ・      ・      ・      ・      ・      ・      ・      ・      ・      ・      ・      ・      ・      ・      ・      ・      ・      ・      ・      ・      ・      ・      ・      ・      ・      ・      ・      ・      ・      ・      ・      ・      ・      ・      ・      ・      ・      ・      ・      ・      ・      ・      ・      ・      ・      ・      ・      ・      ・      ・      ・      ・      ・      ・      ・      ・      ・      ・      ・      ・      ・      ・      ・      ・      ・      ・      ・      ・      ・      ・      ・      ・      ・      ・      ・      ・      ・     ・     ・      ・     ・     ・     ・     ・     ・     ・     ・     ・     ・     ・     ・     ・     ・     ・     ・     ・     ・     ・     ・     ・     ・     ・     ・     ・     ・     ・     ・     ・     ・     ・     ・     ・     ・     ・     ・     ・     ・     ・     ・     ・     ・     ・     ・ | <u>バージョン<br/>オ-Y</u><br>完7させるまで電源 |
| 〈戻る但〉(二次へ                                                                                                    | (N)>) ++>tell                     |

手順【6】 ソフトウェアバージョンアップ中の更新の進行状況が表示されます。 パソコンの処理能力にもよりますが、約20分でソフトウェアのバージョン アップが終了します。

| 📲 WX300K/5- | ョンアゥブツール                                                    |
|-------------|-------------------------------------------------------------|
|             | バージョンアップ中です。<br>バージョンアップ中は電話機とパソコンからUSBケーブルをはずさないでくださ<br>い。 |
|             | B                                                           |
| 2           | (人民る個) 次へ(型) キャンセル                                          |

手順【7】 WX300Kのバージョンアップが完了すると、以下の書換え完了画面 が表示されます。

本電話機の液晶画面に「書換モード完了しました」が表示されましたら [完了]をクリックします。

| i 1       | VX300K/5-                                                 | ジョンアップツール                        |       |
|-----------|-----------------------------------------------------------|----------------------------------|-------|
| 1         | \$1=(0)                                                   | バージョンアップが成功しました。                 |       |
|           |                                                           | 本電話機からUSBケーブルをはずして電源を入れなおしてください。 |       |
| A MIN NOV | 2 (C 52<br>2 (C 52<br>1 5 72 52<br>4 1 6 2 62<br>7 8 9 80 |                                  |       |
| 1         | 3                                                         | < 戻る(B) <b>売7</b>                | 等权之也从 |

手順【8】 「ご注意」画面が表示されますので内容を確認してから[OK]をクリックし、 USBケーブルをはずしてください。

| Version  | UpTool 🛛                                                                                                    |
|----------|----------------------------------------------------------------------------------------------------|
| <u>.</u> | ご注意:<br>バージョンアップ後、4×パケット方式、2×パケット方式でメールやOpera(WEB)<br>をご利用いただくには、一度、オンラインサインアップを削除し、再度、オンラ<br>インサインアップでの設定を行っていただく必要があります。<br>また、パソコンに接続して4×パケット方式、2×パケット方式でデータ通信をさ<br>れる場合は、パソコンのダイヤルアップ設定の電話番号を変更してください。<br>設定情報ならびに変更方法はご契約のプロバイダへお問い合わせください。 |

手順【9】 本電話機の電源を一度OFFにしてから再度ONにしてください。 電源がONになりオープニングアニメーションを表示してから待受画面が 表示されましたらソフトウェアのバージョンアップは終了です。 引き続いてダイヤルアップ設定を変更してください。

#### 4.ダイヤルアップ設定変更

バージョンアップ後、4×パケット方式または2×パケット方式でメールや Opera(WEB)を ご利用いただくには、一度オンラインサインアップを削除し再度オンラインサインアップの 設定を行っていただく必要があります。4×パケット方式または2×パケット方式で使用する 場合は必ずダイヤルアップ設定を変更してお使い下さい。

ー般のプロバイダを設定されている場合は、設定情報ならびに変更方法をご契約のプロ バイダへお問い合わせ下さい。

オンラインサインアップの削除と再設定については、下記手順に従いWX300Kの操作を してください。

手順【1】 オンラインサインアップ情報を削除します。

図 または ④ キーを押しメニューを表示してください。

(7) オンラインサインアップ を押してください。

(2歳) 削除 を押してください。

| <ul><li> <li> 1 接続 </li></li></ul> | ラインサ | インア | ゚ップ |
|------------------------------------|------|-----|-----|
| 2削除                                |      |     |     |
|                                    |      |     |     |
|                                    |      |     |     |
|                                    |      |     |     |
|                                    |      |     |     |

削除の確認画面が表示されますので「はい」か ① キーを押してください。

| ②削除 | しますか? | 8 |
|-----|-------|---|
|     | tu    |   |
|     | いいえ   |   |
|     |       |   |

待受画面へ戻れば「オンラインサインアップ情報の削除」は完了です。

手順【2】 オンラインサインアップ情報を取得します。

 ● または ④ キーを押しメニューを表示してください。

 ⑦ オンラインサインアップ を押してください。
 画面の指示に従って設定してください。
 オンラインサインアップが完了したら

 おンラインサインアップが完了したら

 おくのです。

【ご注意】

オンラインサインアップは電波状態の良い場所で行ってください。 電波状態が悪い場所や移動中は正しい設定ができないことがあります。 5.ソフトウェアバージョンアップツールでのトラブル対応について

< トラブル例1 >

「バージョンアップに失敗しました。バージョンアップが正常に動作しない可能性があります。 弊社テクニカルサービスセンター、またはお近くのサービスカウンターに修理をご依頼くださ い。」と表示した場合:

<対処方法1>

お客様のご使用されている電話機に異常が発生しております。弊社またはお近くのサービスカ ウンターに修理を依頼してください。

< トラブル例 2 >

「バージョンアップに失敗しました。端末と通信できません。電話機の電源を一度切ってから、 もう一度最初からやり直してください。」と表示した場合:

< 対処方法2>

バージョンアップの途中で異常が発生しました。電話機の電源を一度切り、ソフトウェアバー ジョンアップツール作業手順の手順【1】からやり直してください。

< トラブル例 3 >

「バージョンアップに失敗しました。通信中にエラーが発生しました。電話機の電源を一度切 ってから、もう一度最初からやり直してください。」と表示した場合:

< 対処方法 3 >

バージョンアップの途中で異常が発生しました。電話機の電源を一度切り、ソフトウェアバー ジョンアップツール作業手順の手順【1】からやり直してください。